# How Do I View My Regular Absence Request History?

## Navigation

- 1. Log into OneUSG HCM.
- 2. If the **Employee Self Service** page is not displayed, click the blue **NavBar** and select **Employee Self Service** from the drop down listing.
- 3. On the **Employee Self Service** page, click the **Time** tile.
- 4. On the Time page, click the View Requests link.

#### View Details of an Absence Request

- 5. On View Requests page, click the desired absence request.
- 6. Review the **Details** page information.
- Click the < View Requests button on the left side of the NavBar to return to the View Requests page.

### View Leave Balances Using the View Requests Component

- 8. On the View Requests page, click the most recent absence request.
- 9. Review the **Balance Information** displayed at the bottom of the **Details** page.
- 10. Click the < View Requests button displayed at the top left of the Details page.

#### Complete the Task/Sign Out of Application

11. If finished working in the system, sign out of the application by clicking the **Action List** icon on the **NavBar**.

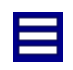

12. Click the Sign Out option in the listing.

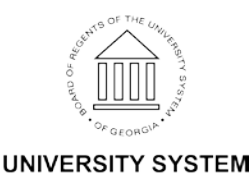

OF GEORGIA